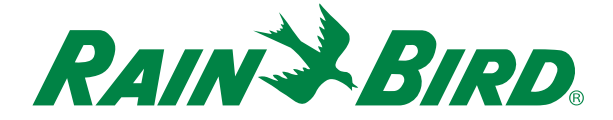

# ESP-LXD Controller Troubleshooting Guide

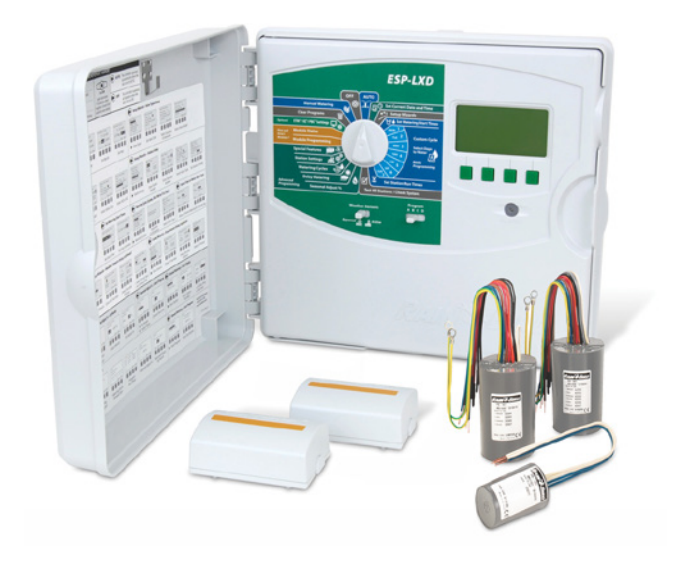

For product manuals, instructional videos and FAQs, please visit:

www.rainbird.com/esplxseries

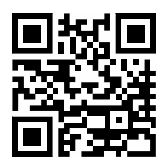

Table of

Contents

For free professional support for programming and troubleshooting, please call: **1-866-544-1406** 

Local Rain Bird Contact Information

| Distributor Manager:       |  |
|----------------------------|--|
| Email:                     |  |
| Phone:                     |  |
| Area Specification Manager |  |
| Public Agency Manager:     |  |
| Email:                     |  |
| Phone:                     |  |
|                            |  |
| Contractor Account Mgr:    |  |
| Email:                     |  |
| Phone:                     |  |
|                            |  |
| Water Conservation Mgr:    |  |
| Email:                     |  |
| Phone:                     |  |

#### Contents

| Local Rain Bird Contact Information | 2      |
|-------------------------------------|--------|
| Useful Tools                        | 4      |
| Controller Features                 | 6      |
| Front Panel<br>Setup Wizards        | 6<br>7 |
| Test All Stations/Check System      | 7      |
| Cabinet Components                  | 8      |
| Basic Programming                   | 9      |
| Troubleshooting                     | 10     |
| Getting Started                     | 10     |
| Alarm: No Water Days, No Run Times, | 11     |
| Short Finding Mode                  | 12     |
| System Amperage Calculation         | 16     |
| Duplicate Decoder Address           | 17     |
| Manual Short Finding Mode           | 18     |
| Flow Alarms                         | 20     |
| Decoder Test                        | 22     |
| Decoder Ping Test                   | 25     |

## Useful Tools

- Milliamp Meter
   Recommended Model: Armada Pro 93
- As-Built Drawing Don't have it, make it using a cable locator
- Wire Stripper
   For video showing proper wire
   splice instructions and other
   installation tips, please visit:
   www.rainbird.com/landscape/
   products/controllers/ESP-LXD.htm
- LXD Troubleshooting Tools Like the one you are holding in your hands

We recommend using:

- Rain Bird MAXI
   Cable as your 2-Wire
   communications cable.
- Rain Bird DBR/Y splice kits for ALL electrical wiring connections.

4

**NOTE:** If installing or repairing communications wiring for IQ Software, do not install the communications cables in the same conduit as the 2-Wire path wiring.

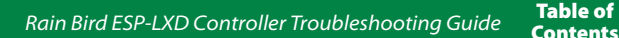

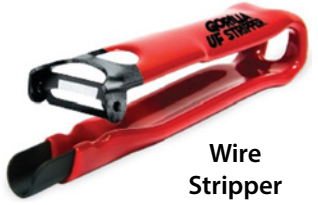

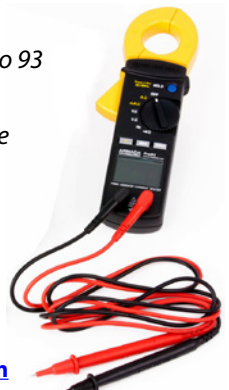

Milliamp Meter **NOTE:** Rain Bird HV, DV, and JTV Series residential valves are not compatible with ESP-LXD decoders.

Use only Rain Bird commercial series valves for ESP-LXD installations:

- PGA Series
   <u>www.rainbird.com/landscape/products/valves/PGA-</u>
   <u>series.htm</u>
- PEB Series
   <u>www.rainbird.com/landscape/products/valves/PEB</u>
   <u>PESBseries.htm</u>
- EFB-CP Series
   www.rainbird.com/landscape/products/valves/EFB CP.htm
- BPE Series
   www.rainbird.com/landscape/products/valves/BPES.htm

A list of ESP-LXD Controller Troubleshooting Videos can be found here:

ESP-LXD Controller Troubleshooting

www.youtube.com/playlist?list=PLKH-77cPRcpnuhsym3t\_NbUjAqLu1G-9He

## **Controller Features**

Front Panel

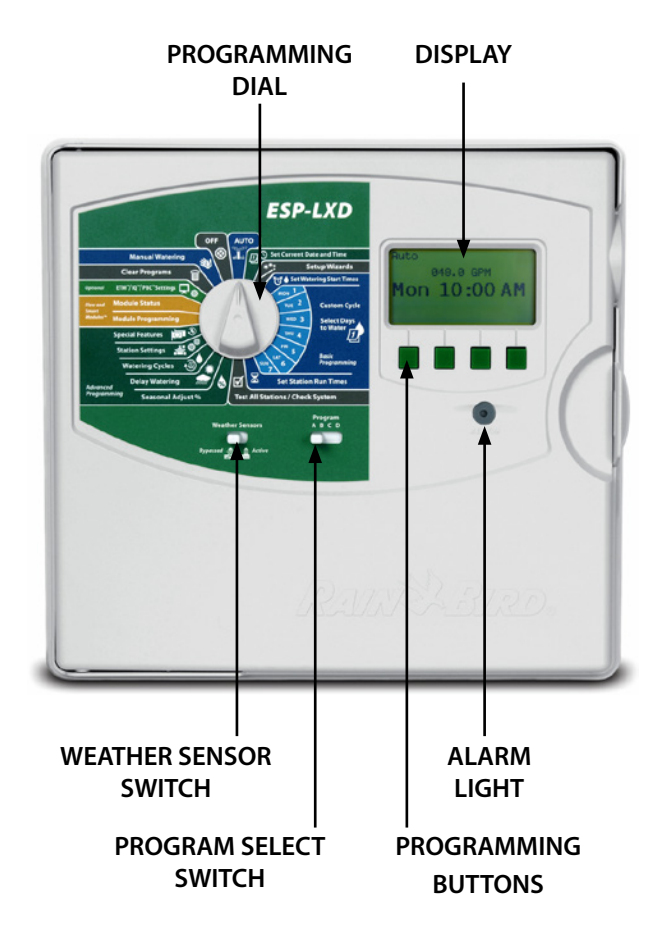

#### Setup Wizards

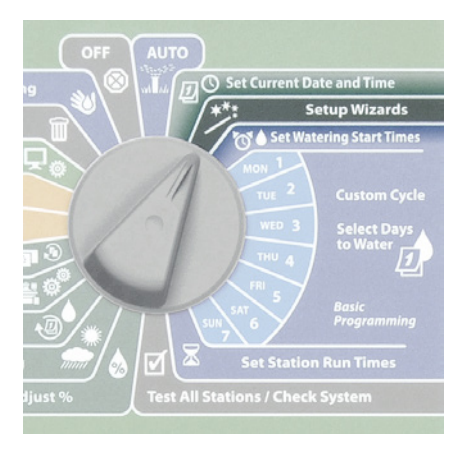

#### Test All Stations/Check System

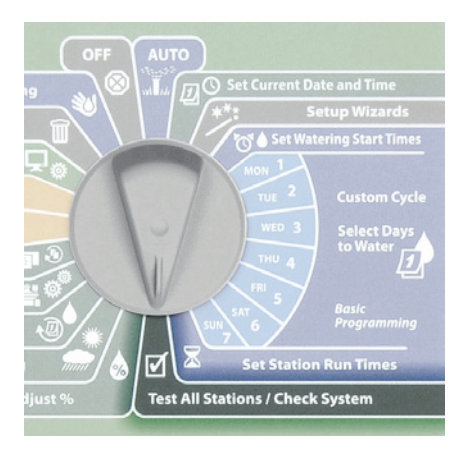

7 Rain Bird ESP-LXD Controller Troubleshooting Guide

### **Cabinet Components**

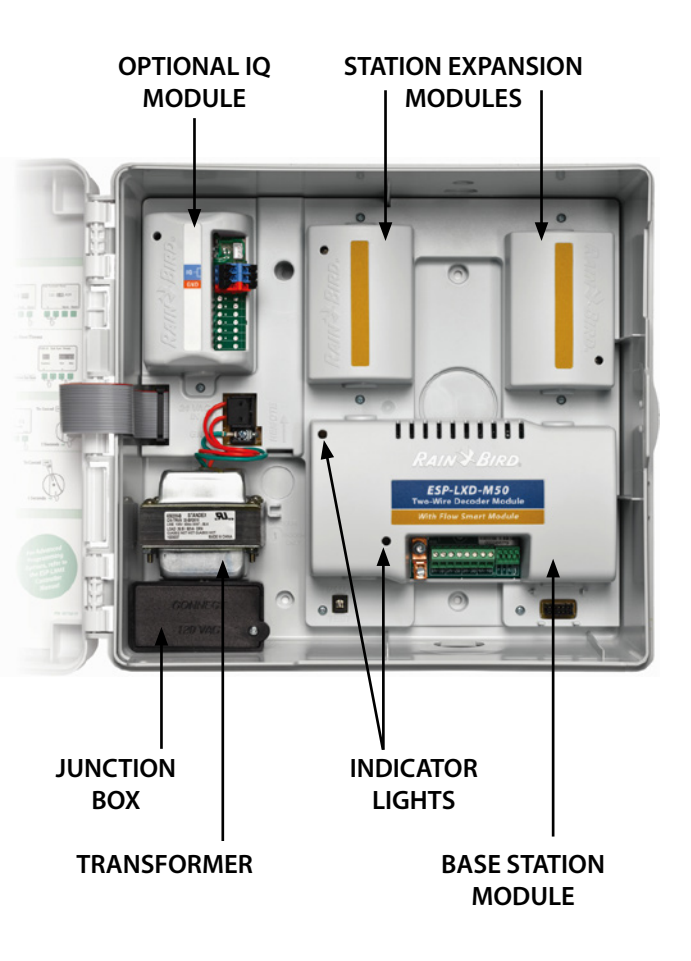

8 Rain Bird ESP-LXD Controller Troubleshooting Guide Contents

## **Basic Programming**

The ESP-LXD Controller offers Setup Wizards to help get you started and guide you through each step of the installation and hardware setup process.

It's most effective to use the Setup Wizards in the order in which they appear on the screen, as follows:

- 1. Valve Types
- 2. Master Valves
- 3. Weather Sensors (if present)
- 4. Station Setup
- 5. Flow Sensors (if present).

For more information see the

#### Installation, Programming & **Operation Guide**

that came with the FSP-I XD Controller

Or else download the Programming Guide at:

www.rainbird.com/esplxseries

Table of

Contents

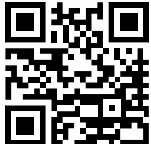

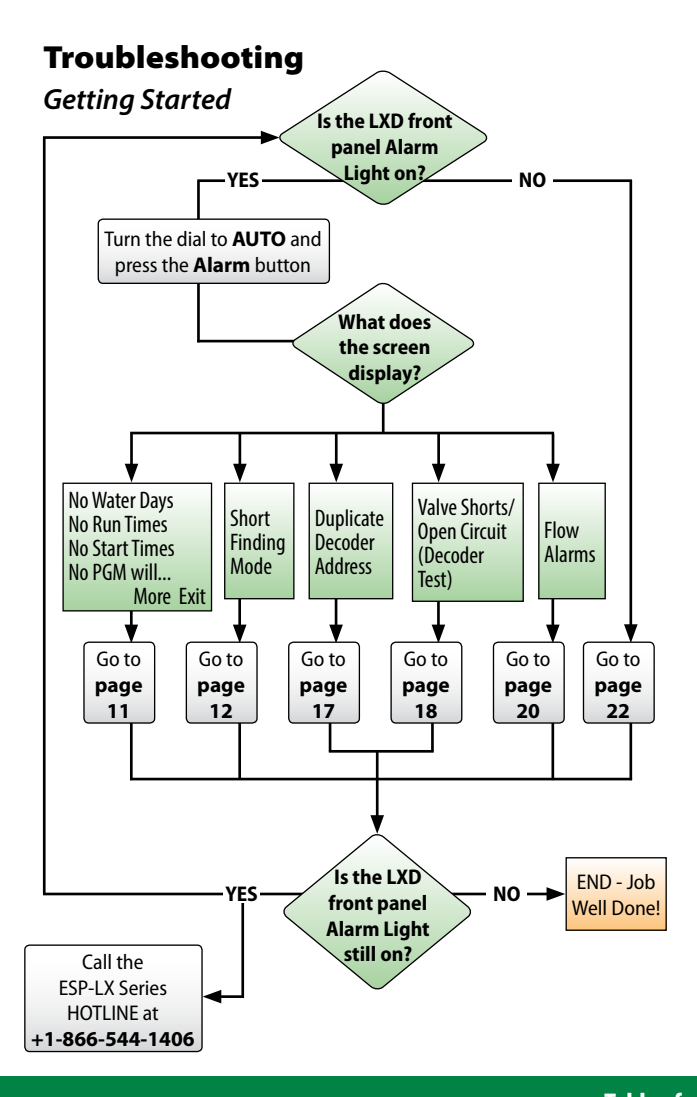

Alarm: No Water Days, No Run Times, ...

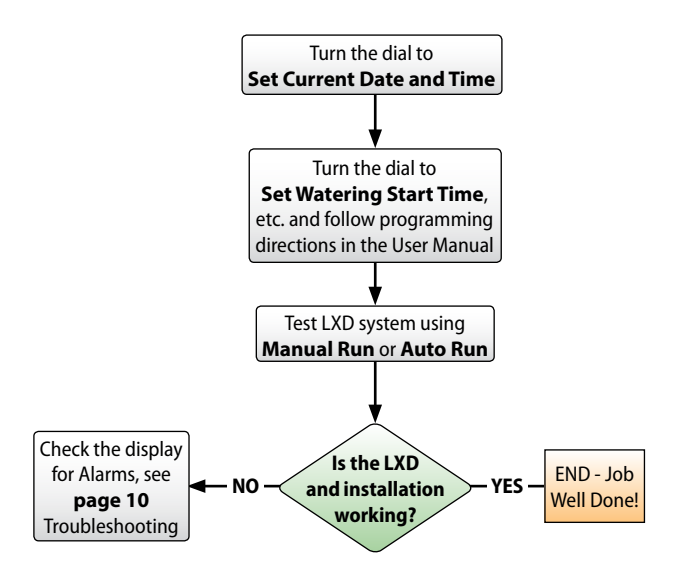

## **Short Finding Mode**

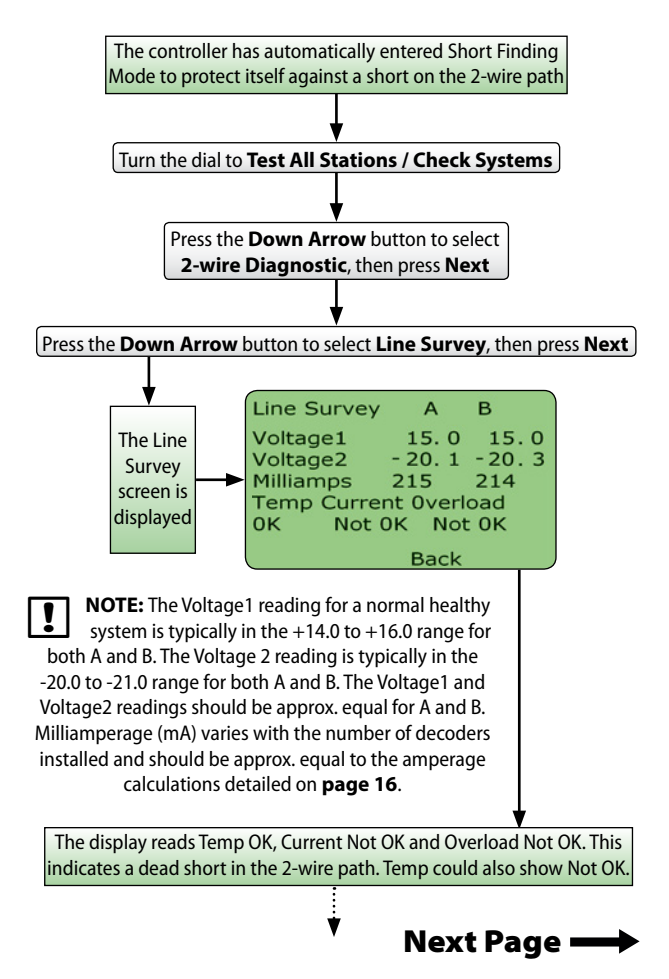

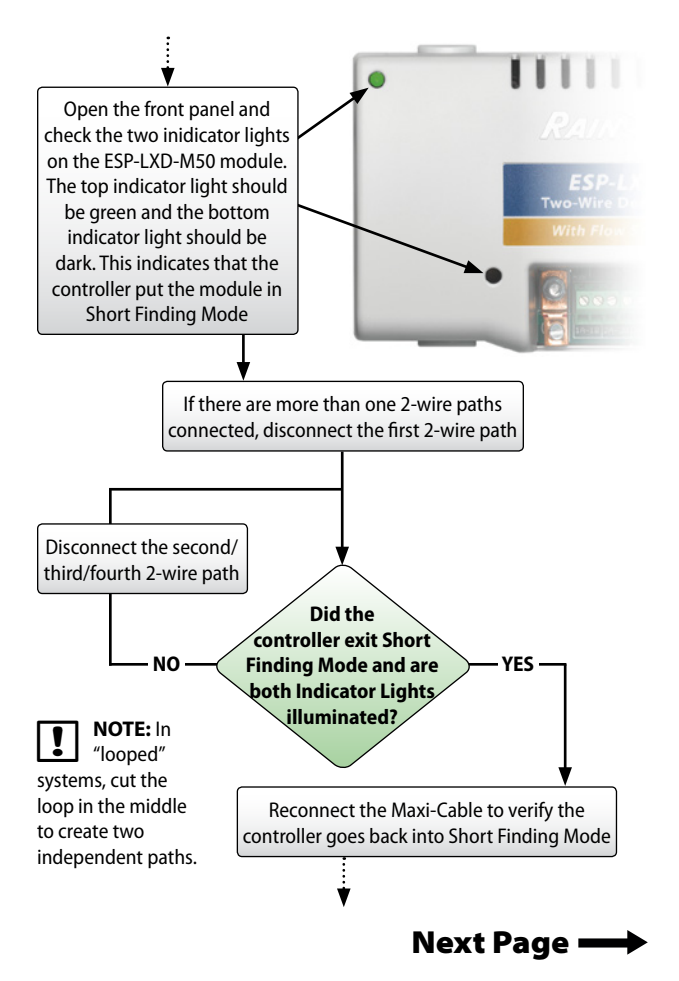

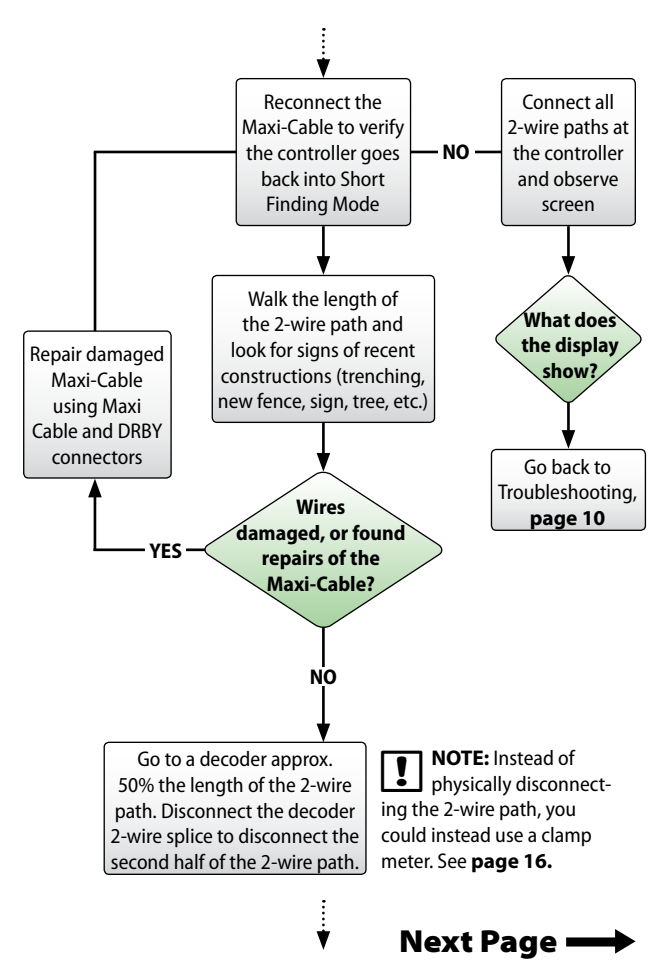

**14** *Rain Bird ESP-LXD Controller Troubleshooting Guide* 

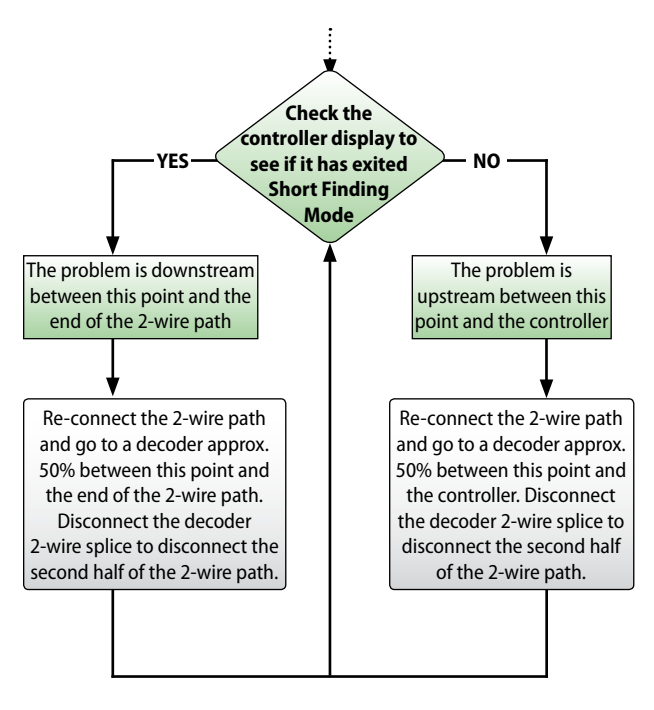

For video instructions on Automatic Short Finding Mode, please visit: https://youtu.be/khFodRFUOXs

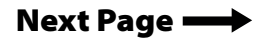

Table of

Contents

**15** *Rain Bird ESP-LXD Controller Troubleshooting Guide* 

#### Alternatively, if you have a clamp meter you can also measure the amperage:

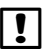

**NOTE:** Before measuring the amperage, calculate the approximate current that the 2-wire path is consuming.

| System Amperage Calculation                                 |   |         |
|-------------------------------------------------------------|---|---------|
| Quantity of single address station decoders                 | Х | 0.5 mA  |
| + Quantity of multiple address decoders                     | X | 1.0 mA  |
| + Quantity of active decoders                               | Х | 17.5 mA |
| + Quantity of other SD210 decoders                          | Х | 8.0 mA  |
| <ul> <li>Approximate total system amperage in mA</li> </ul> |   |         |

- \* Single address station decoders include the FD-101 and FD-102 decoders
- \*\* Multiple address station decoders include the FD-202, FD-401 and FD-601 decoders

For video instructions on Locating a Short on the Two-Wire Path, please visit: https://youtu.be/6qDx-0K0aC0

### **Duplicate Decoder Address**

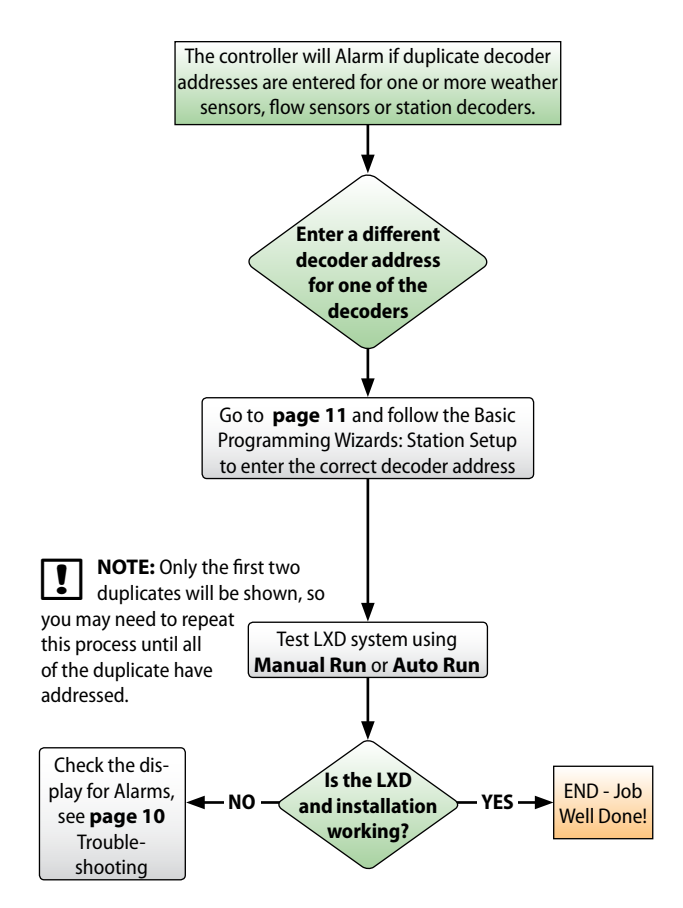

## **Manual Short Finding Mode**

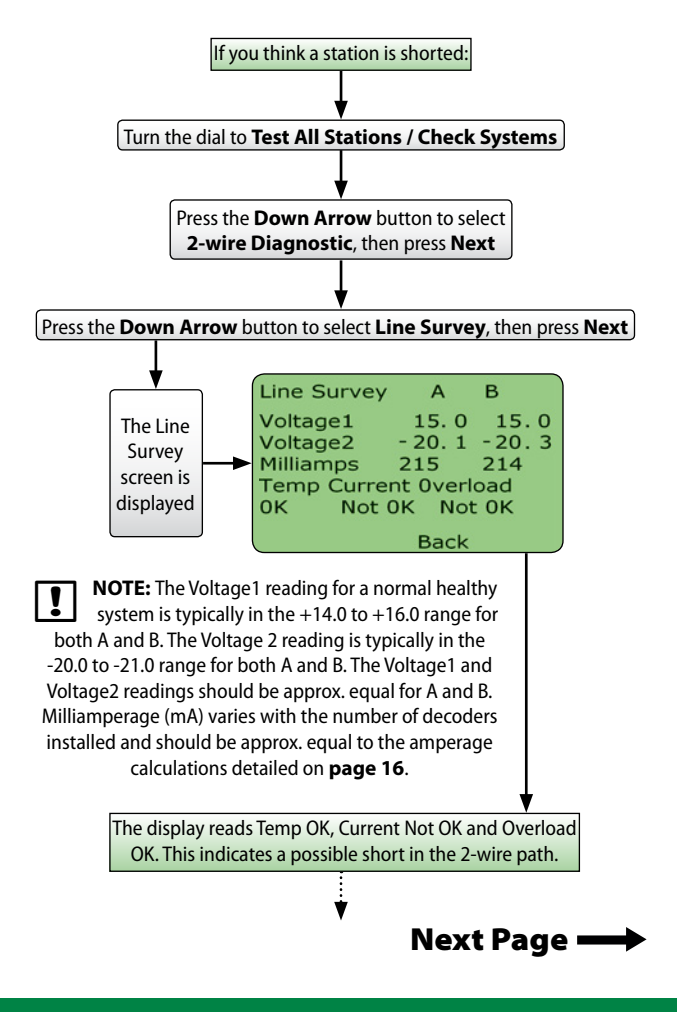

#### Manual Short Finding Mode cont.

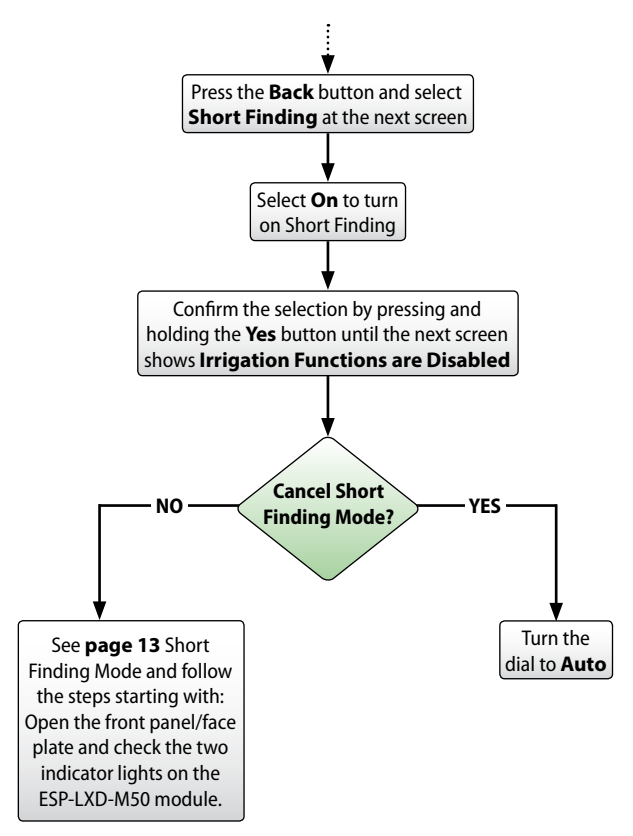

For video instructions on Manually Putting ESP-LXD Into Short Finding Mode, please visit: https://youtu.be/BT8UgNxhSCU

**19** *Rain Bird ESP-LXD Controller Troubleshooting Guide* 

### **Flow Alarms**

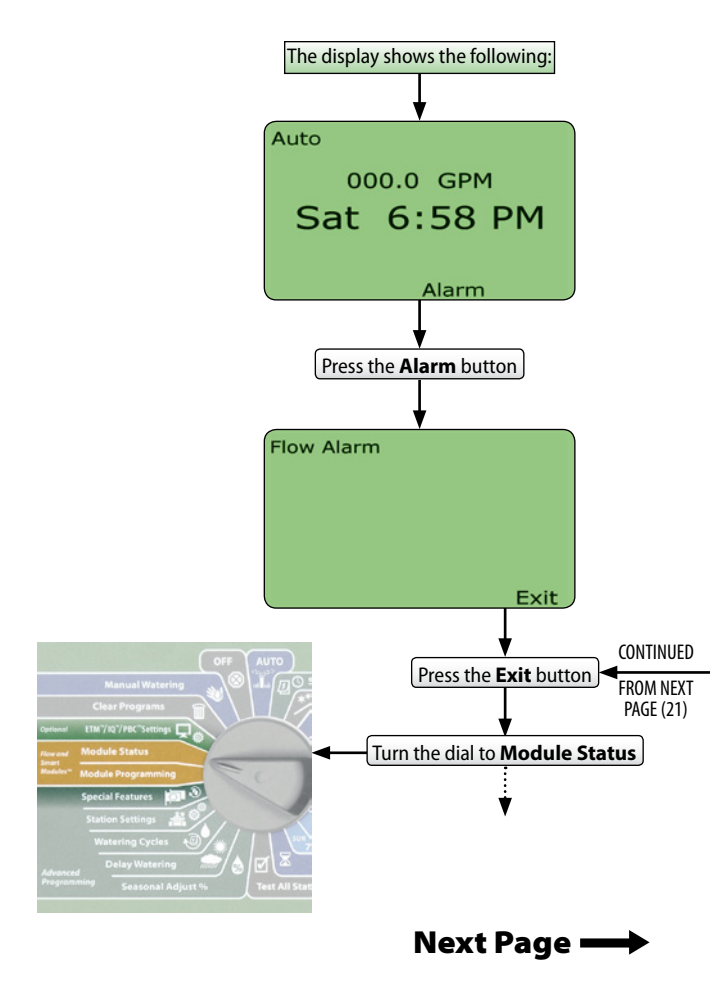

20 Rain Bird ESP-LXD Controller Troubleshooting Guide

#### Flow Alarms cont.

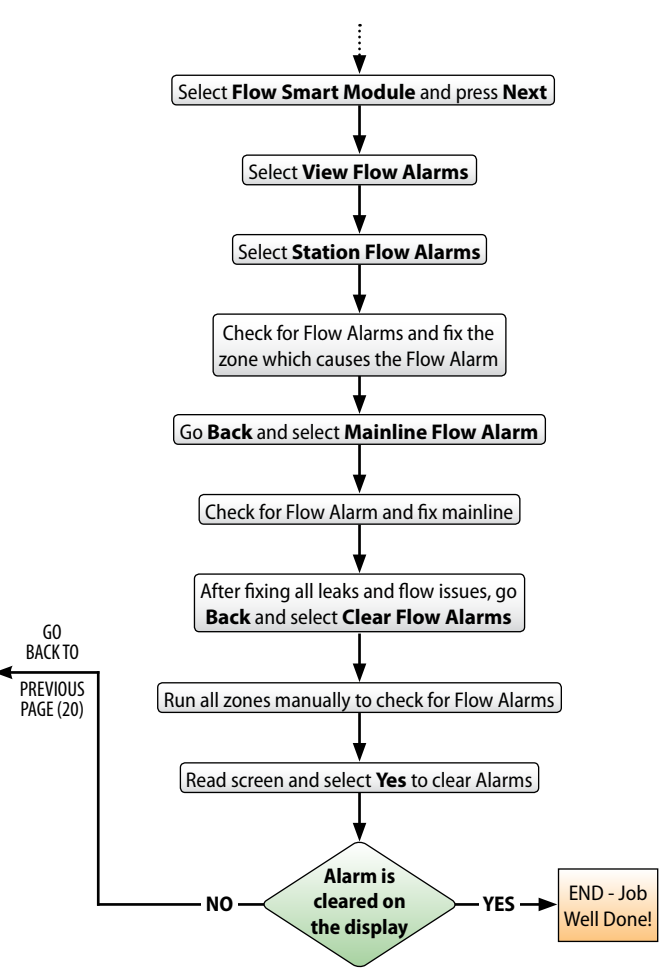

### **Decoder Test**

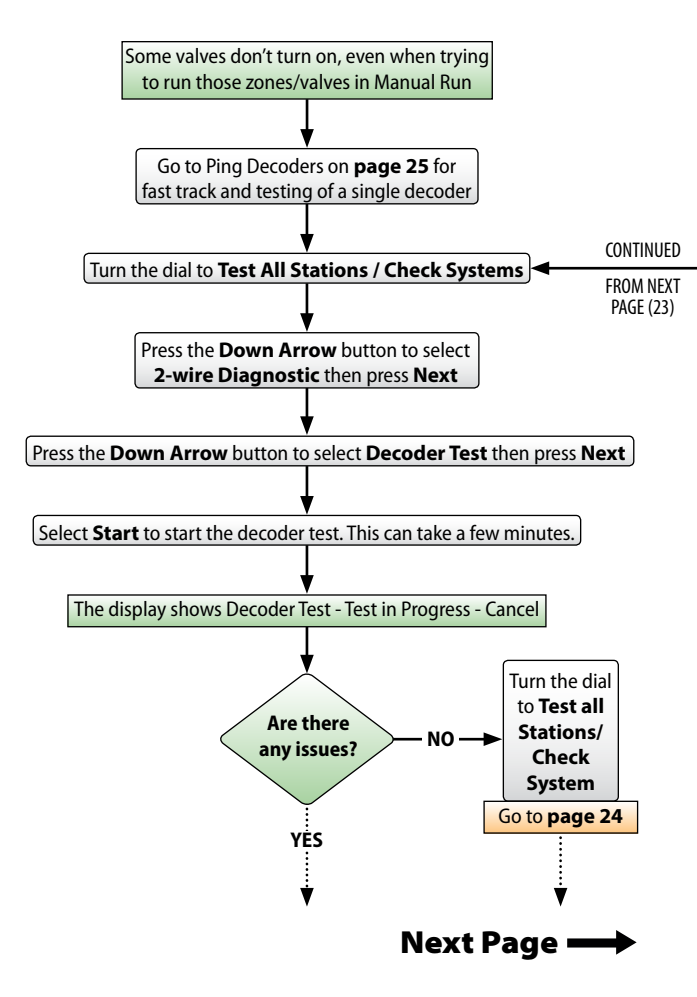

22 Rain Bird ESP-LXD Controller Troubleshooting Guide

### Decoder Test cont.

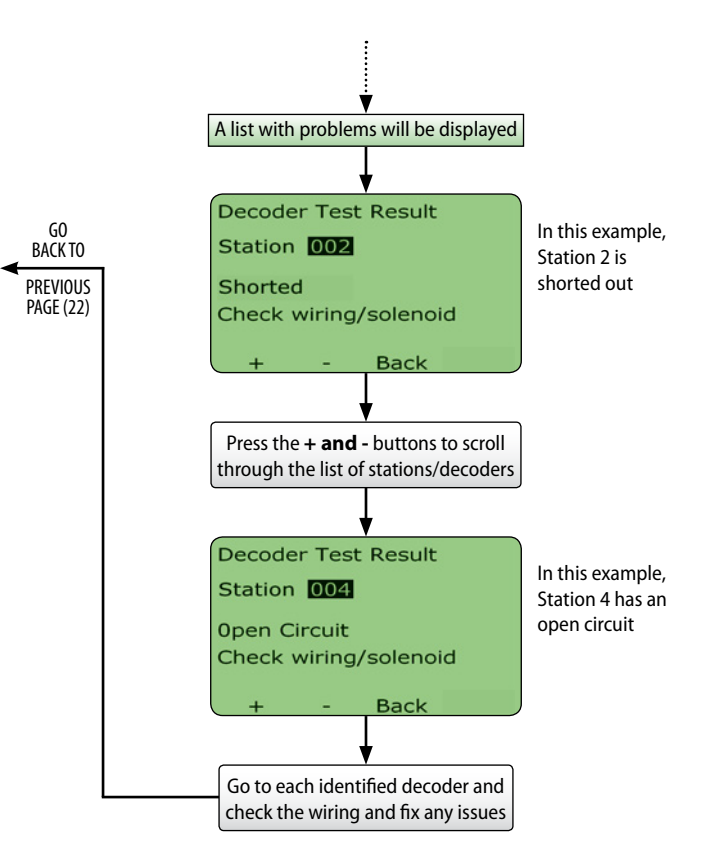

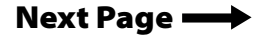

#### **Decoder Test cont.**

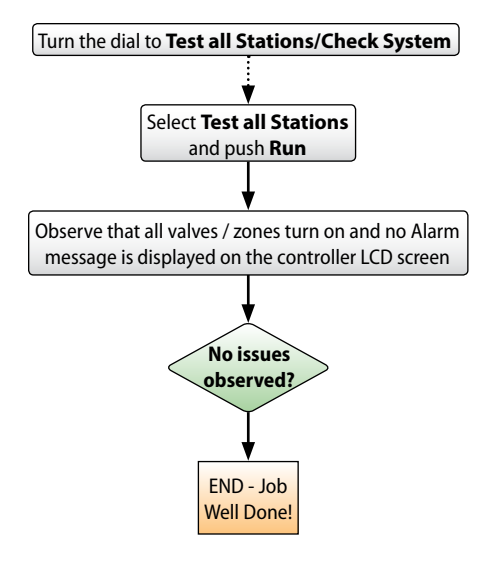

For video instructions on Using Decoder Test & Ping Decoders to Troubleshoot Valves, please visit: <u>https://youtu.be/wkZBaBo08W0</u>

## **Decoder Ping Test**

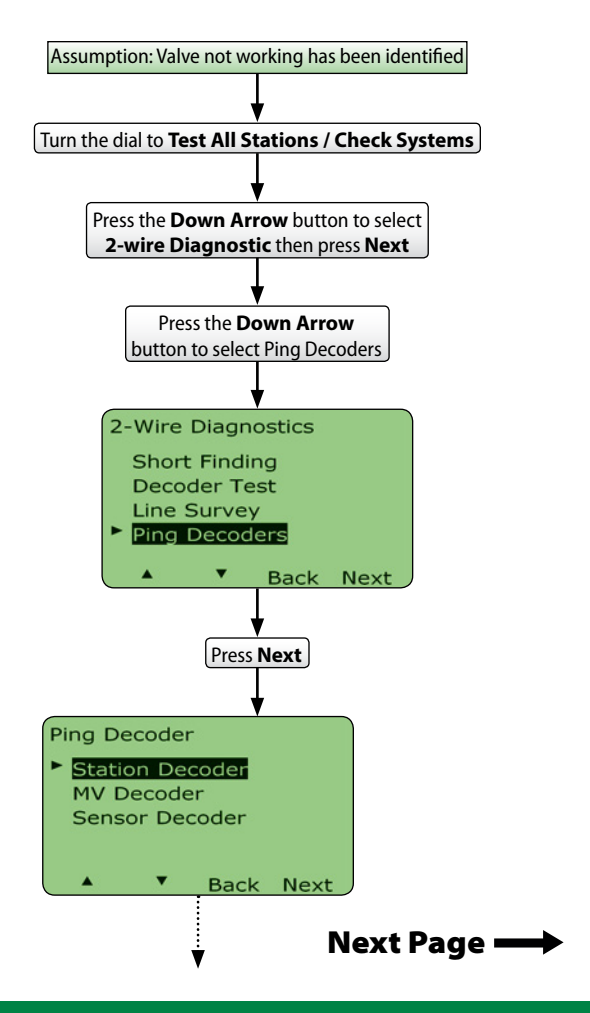

**25** *Rain Bird ESP-LXD Controller Troubleshooting Guide* 

### **Decoder Ping Test cont.**

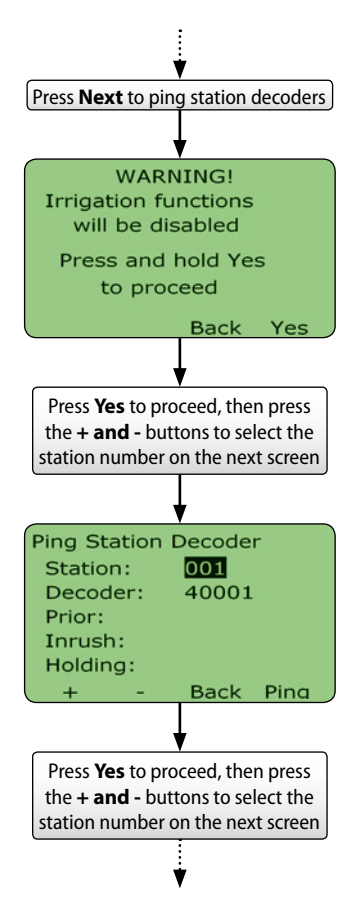

## **Decoder Ping Test cont.**

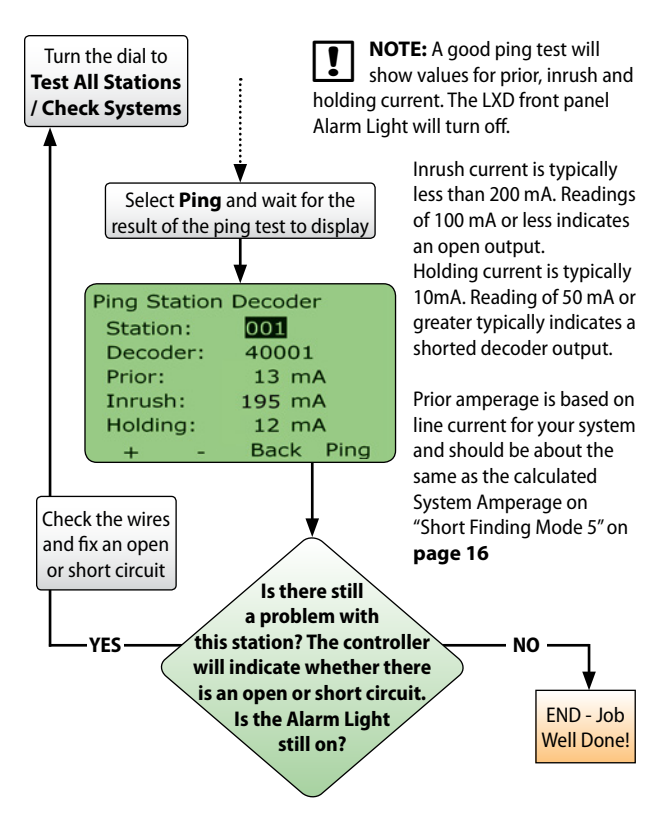

For video instructions on Using Decoder Test & Ping Decoders to Troubleshoot Valves, please visit: <u>https://youtu.be/wkZBaBo08W0</u>

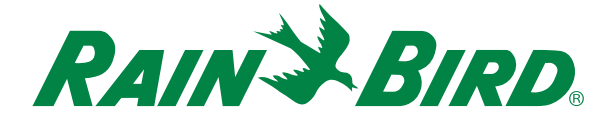

#### **Rain Bird Corporation**

6991 E. Southpoint Road Tucson, AZ 85756 Phone: (520) 741-6100

#### **Questions?**

Call the Rain Bird Professional Support Line at

#### +1-866-544-1406

or else visit our web site at www.rainbird.com/esplxseries

#### 25 Ways to Save 25%

25ways.rainbird.com

#### **Rain Bird Rewards:**

www.rainbird.com/rewards Phone - 1-888-370-1814

#### **Global Service Plan:**

www.rainbird.com/gsp Phone: 866-GSP-XPRT (477-9778)

® Registered trademark of Rain Bird Corporation
 © 2016 Rain Bird Corporation 28MR16 D40864E02